## Starry Night Pro 8/College – Student Purchase and Download Instructions

Following are the purchase and download instructions for Starry Night College/Pro 8. These editions of Starry Night are the same...

## **Instructions**

- Students point their browser here:
- <u>https://store.simulationcurriculum.com/collections/college-astronomy/products/starry-night-college-student-download</u>
- Scroll to the bottom of the page and select "1-year" from the PC/Mac License drop-down menu
- Enter Your 4 or 6 Digit Referral Code provided by your instructor
- The download details will be sent to the email address that you provide
- Press "Add to Cart"
- Press "Checkout"
- Enter payment details
- Choose "Pay Now"
- Press "Complete the Purchase"
- Look for your Registration email in your inbox. Click the appropriate Win or Mac link and follow the prompts to download and install. Allow 30 minutes to complete the process
- SAVE the email that contains your registration details

If you have questions, please email us at info@simcur.com

Thank you,

Simulation Curriculum